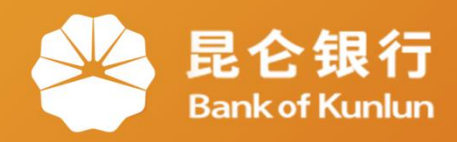

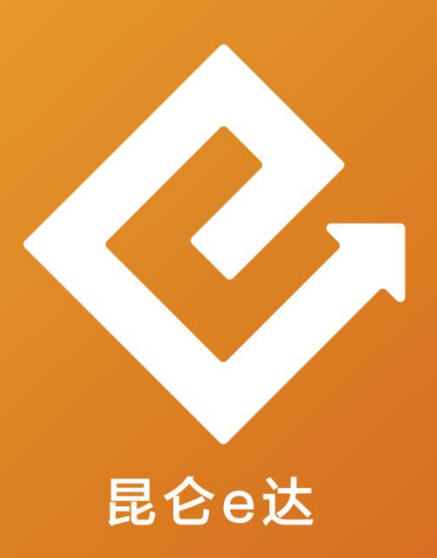

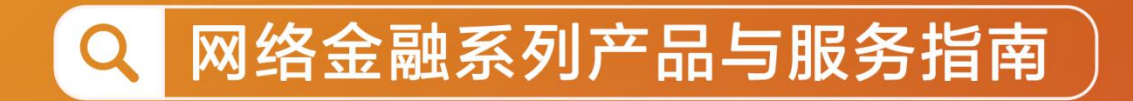

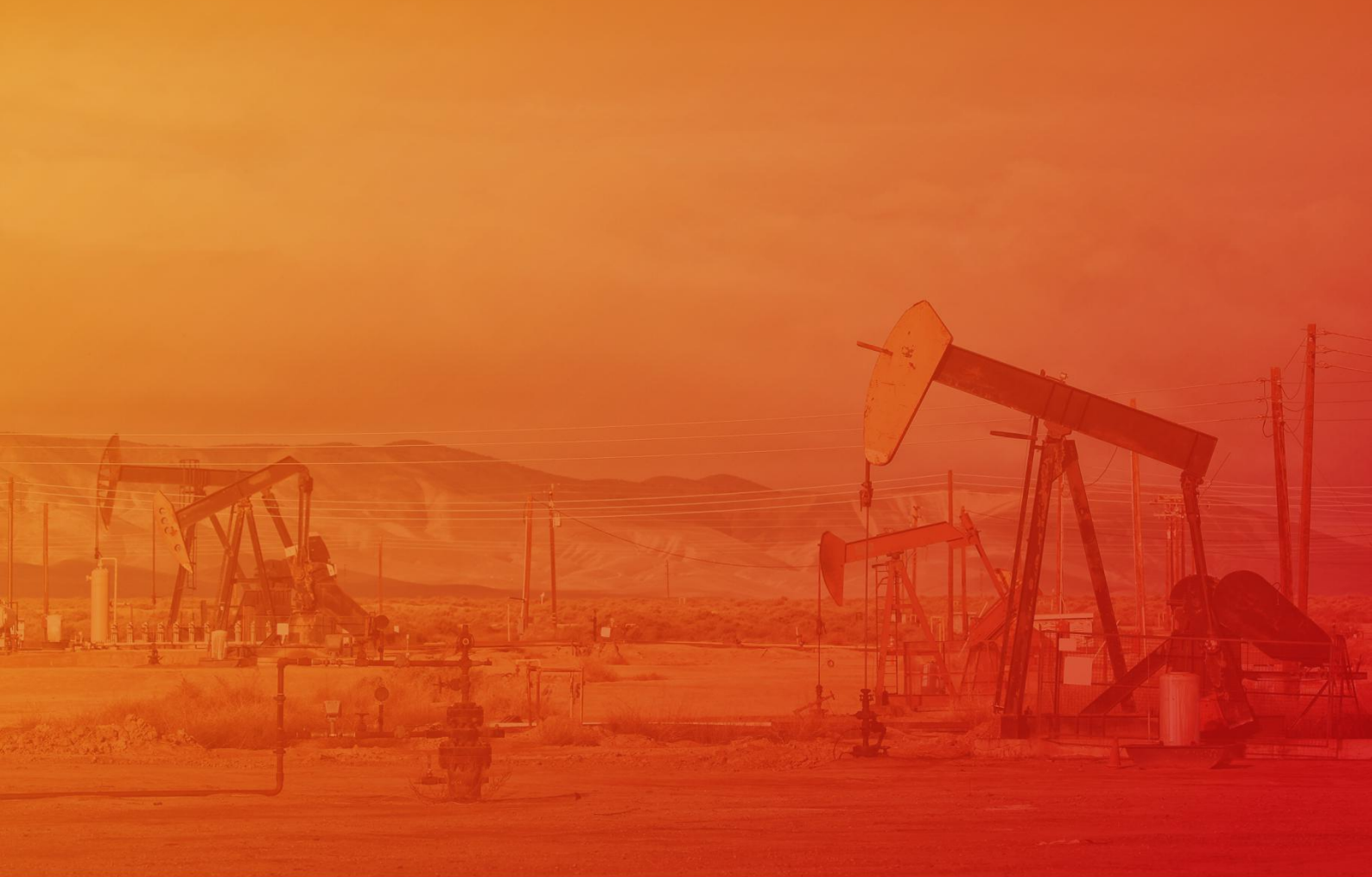

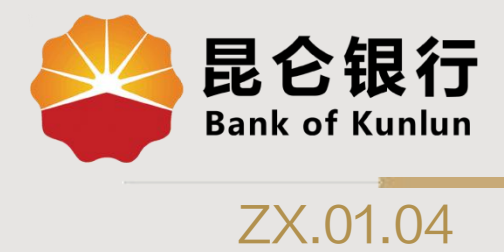

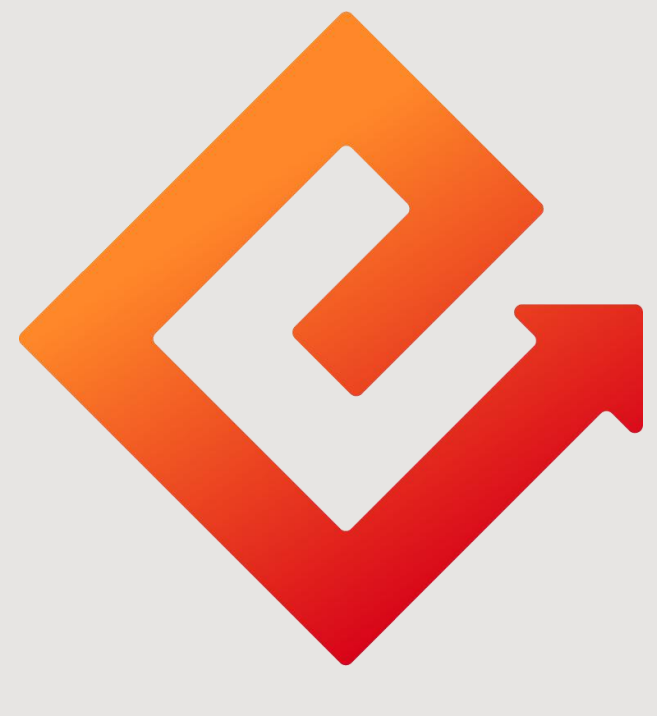

### 昆仑e达

### --直销银行下载注册绑卡

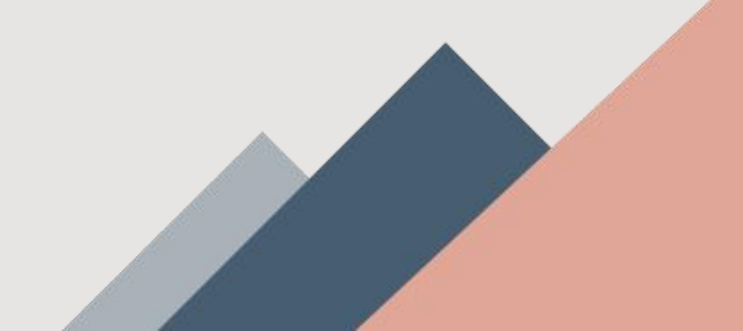

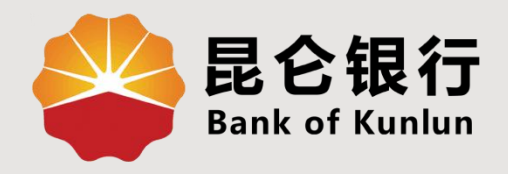

## 01 直销银行下载

### 02 直销银行注册

# 03 直销银行绑卡

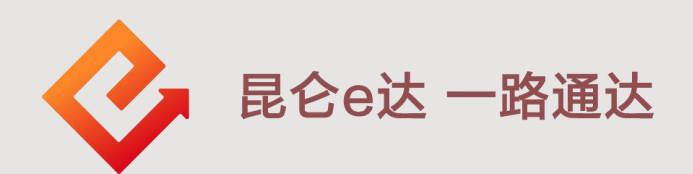

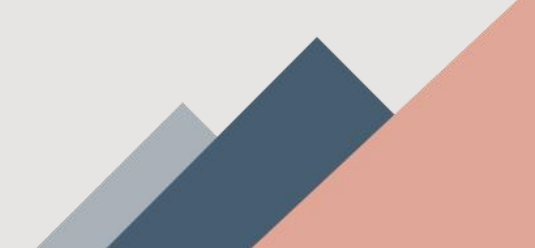

1.直销银行下载

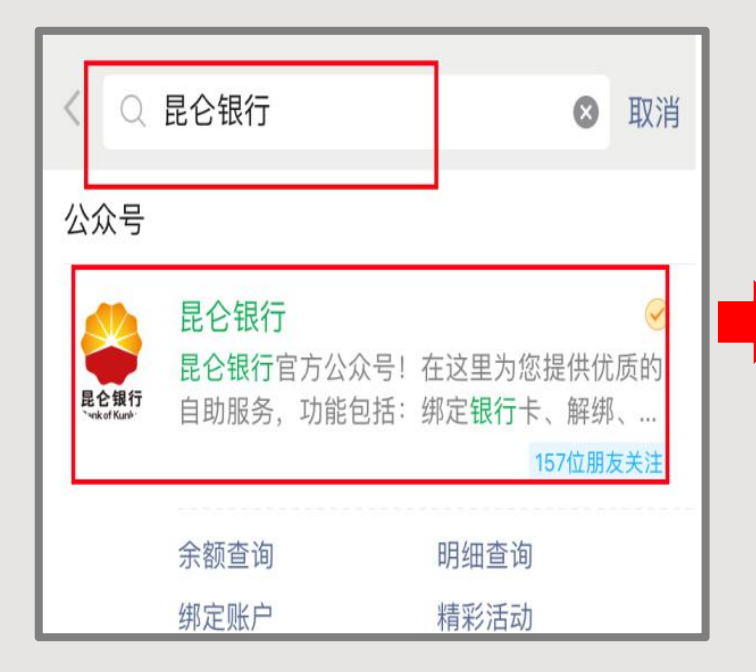

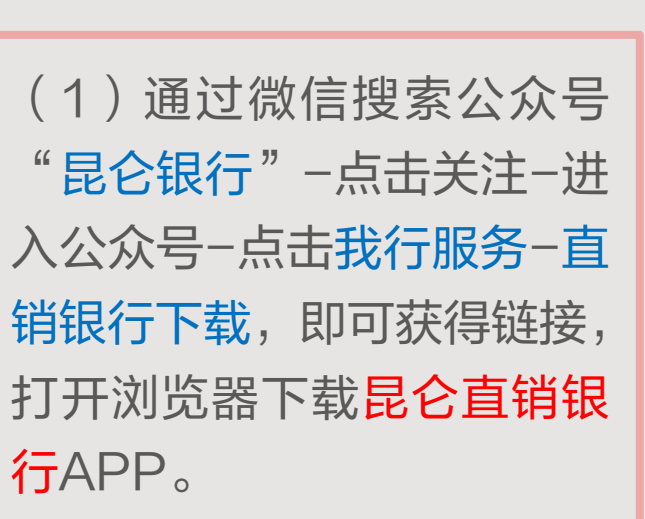

(2)安卓系统可通过安卓 市场搜索<mark>昆仑直销银行</mark>进行 下载。

(3) 苹果系统可通过Appstore搜索<mark>昆仑直销银行</mark>进 行下载。

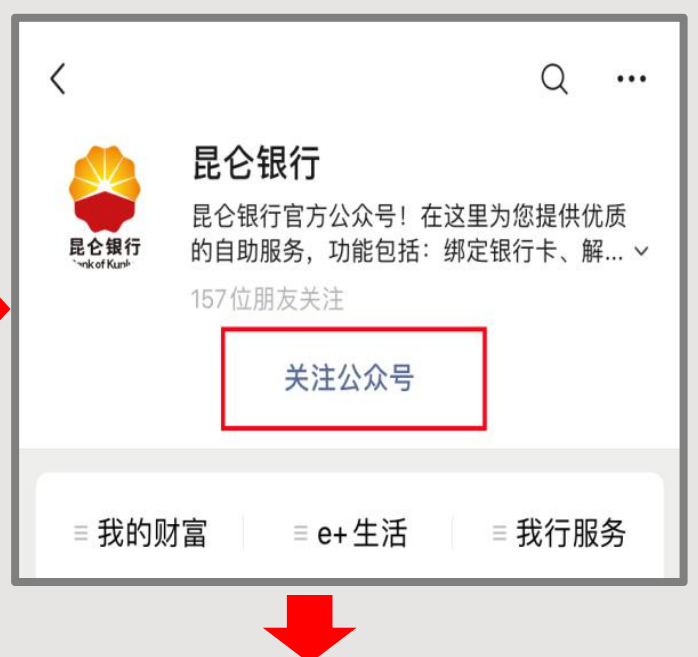

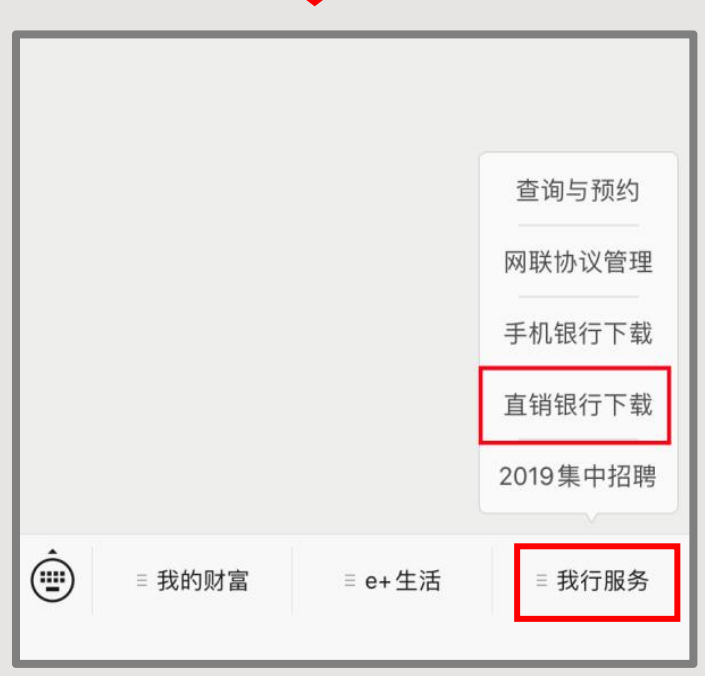

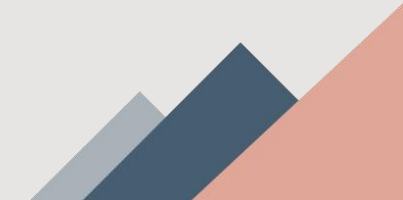

2.直销银行注册 - 登录注册界面

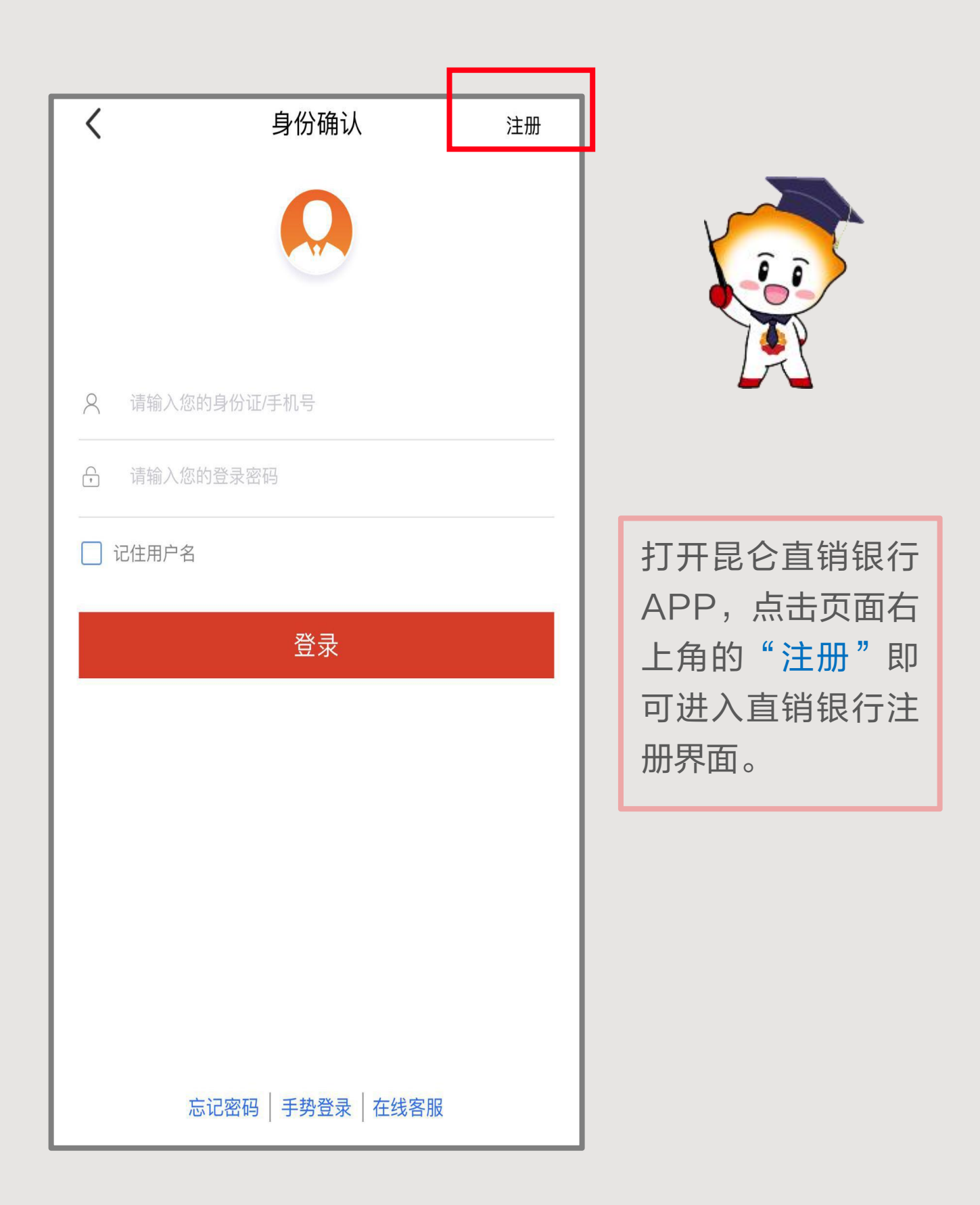

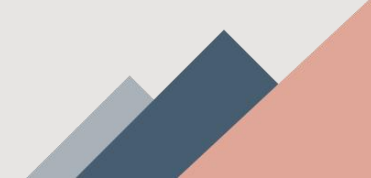

2.直销银行注册 - 填写注册信息

| <                                           | 注册             | 填写推荐人   |  |
|---------------------------------------------|----------------|---------|--|
| 姓名                                          |                |         |  |
| 身份证号                                        |                |         |  |
| 登录密码                                        | 请输入8~19位数字/字母组 | 合       |  |
| 确认密码                                        | 请输入8~19位数字/字母组 | l合      |  |
| 手机号码                                        | 注册手机号需与绑定卡预留   | 手机号一致   |  |
| 验证码                                         |                |         |  |
| 短信验证                                        |                | 获取验证码   |  |
| 我已阅读并同意《昆仑直销银行客户服务协议》、《昆<br>仑直销银行用户协议与隐私政策》 |                |         |  |
| 注册                                          |                |         |  |
|                                             |                |         |  |
|                                             |                |         |  |
| щ                                           | 三名 三   身份证 银行卡 | wifi/4G |  |

| 进入填写注册信息页面,分别                |
|------------------------------|
| 填写所需信息,注意事项如下:               |
| ◆ 登录密码: 设置8~19位数             |
| 字+字母组合;                      |
| ◆ 确认密码: 再次输入设置               |
| 的8~19位数字+字母组合;               |
| (两次密码输入请保持一致 )               |
| ◆ <b>手机号码:</b> 输入11位手机       |
| 号码;(手机号应与绑定银行                |
| 卡预留手机号一致)                    |
| ◆ <b>短信验证:</b> 点击"获取验        |
| 证码",输入收到的短信验证                |
| 码。                           |
| 阅读《昆仑直销银行客户服务                |
| 协议》《昆仑直销银行用户协                |
| 议与隐私政策》同意后进行勾                |
| 选,点击" <mark>注册</mark> ",页面提示 |
| 注册结果。                        |

2.直销银行注册 - 填写推荐人信息

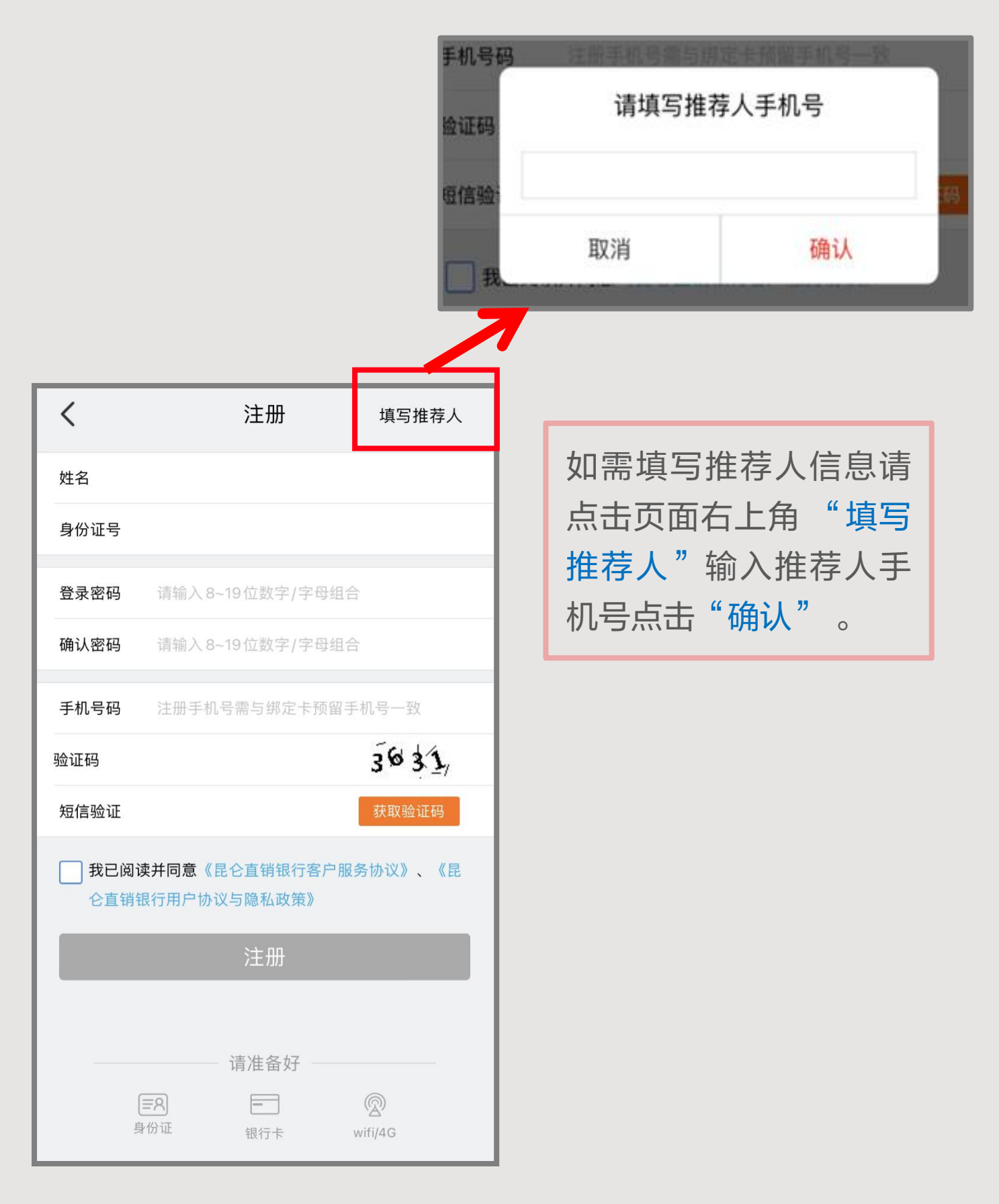

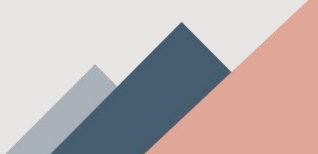

2.直销银行注册 - 补填推荐人信息

如注册时忘记填写"推荐人",可在注册成功后登录,点击我的-左上角头像-身份信息,在修改身份信息页面,补录推荐人手机号(注意:推荐人不支持修改)。

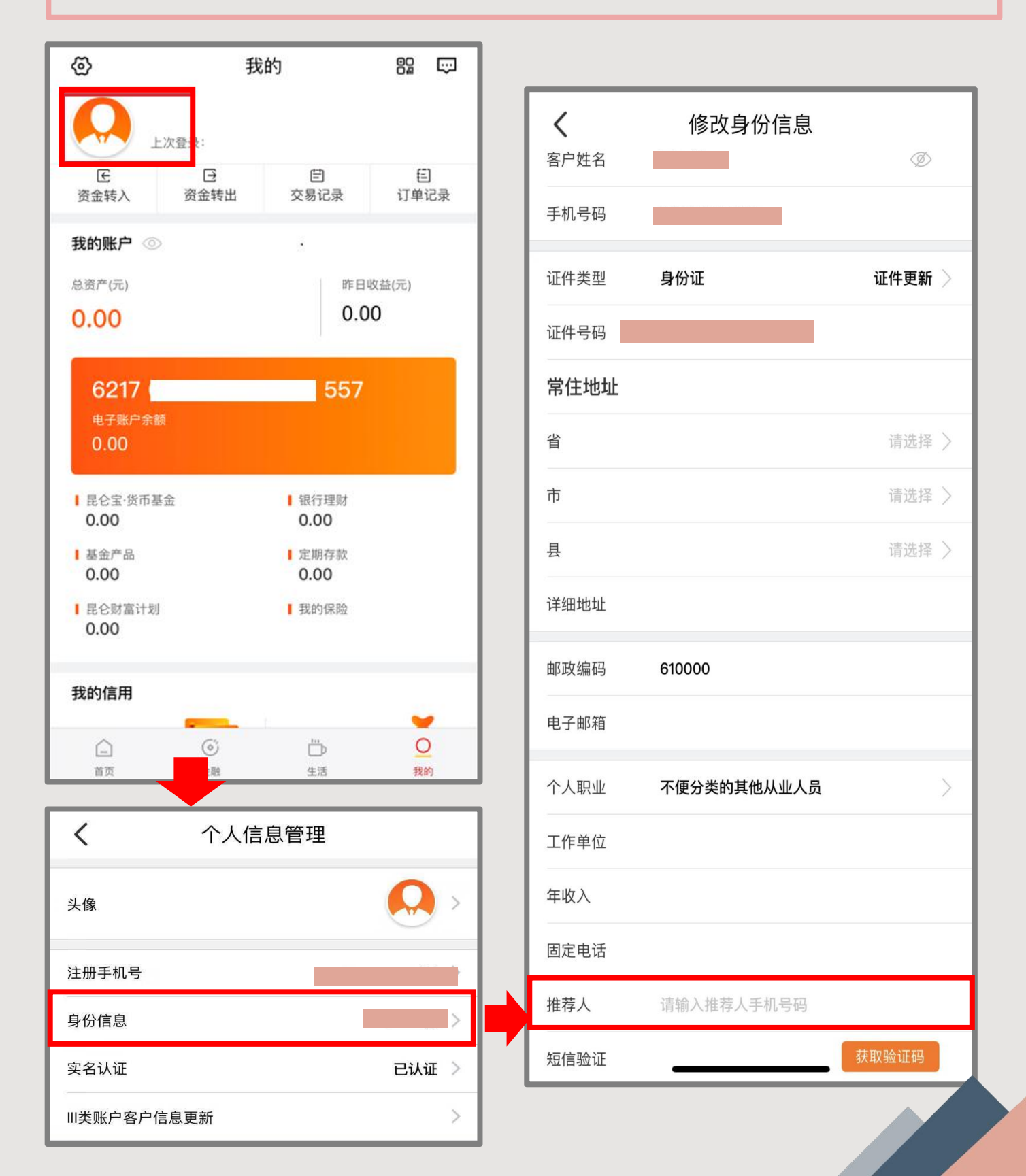

3.直销银行绑卡 - 人脸识别验证

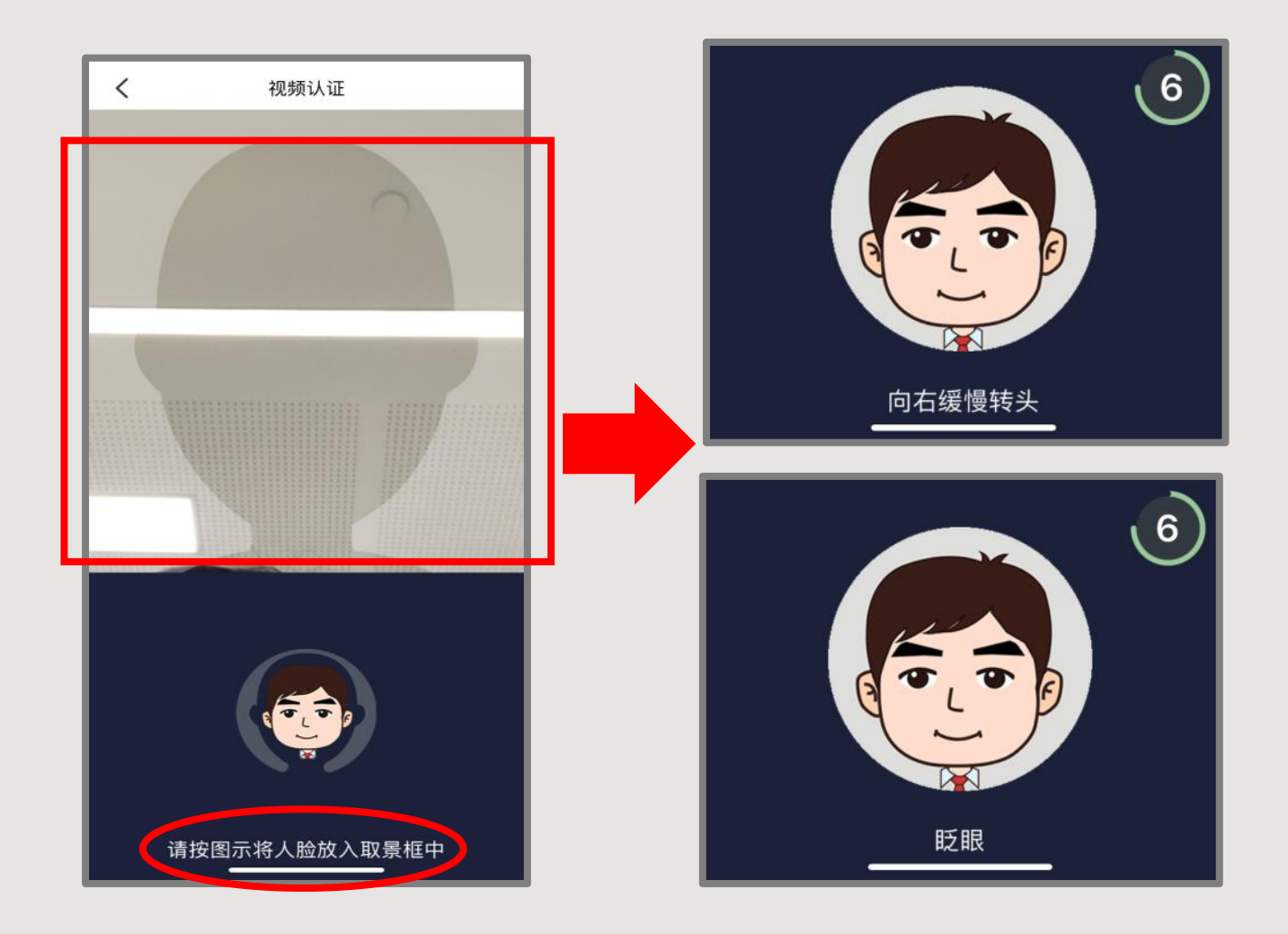

注册成功后,点"下一步",进入"人脸识别"认证页面。 将面部完整放入取景框中,根据系统提示完成操作,请在 光线充足的环境下进行检测,建议摘除眼镜、露出耳朵、 正对屏幕、规范动作。人脸识别完成后进入绑卡页面。

#### 3.直销银行绑卡 - 绑卡信息填写

| < 绑定银行卡                                                                                  | (1) 绑定昆仑银行卡                                              |
|------------------------------------------------------------------------------------------|----------------------------------------------------------|
| 尊敬的用户,您尚未开通电子银行业务,请立即绑定银<br>行卡以激活                                                        | 卡片须为 <mark>本人</mark> 名下 <mark>  类借记卡</mark> ,注<br>意事项如下: |
| 绑定卡号 621766                                                                              | ◆ <b>绑定卡号:</b> 填写本人银行卡号;                                 |
| 开户行 👄 昆仑银行 📀                                                                             | ◆ <b>开户行:</b> 系统回显,无需填写;                                 |
| 绑定卡密码 ••••••                                                                             | ◆ <b>绑定卡密码</b> :输入 <b>绑定卡</b> 交易密                        |
| 身份证照片 示例                                                                                 | 码;                                                       |
| ·····································                                                    | ◆ <b>身份证正反面:</b> 现场拍照上传;                                 |
|                                                                                          | ◆ 身份证有效期、常住地址、性                                          |
| 身份证有效期                                                                                   | <b>别、国籍、职业:</b> 据实填写即可;                                  |
| 常住地址                                                                                     | ◆ 设置交易密码:设置6位纯数字;                                        |
| 性别    男>                                                                                 | ◆ 确认交易密码: 输入6位纯数字;                                       |
| 国籍     中国                                                                                | (两次输入的密码保持一致)                                            |
| 职业 办事人员和有关人员>                                                                            | ◆ <b>预留手机号码:</b> 输入11位手机                                 |
| 设置交易密码 ******                                                                            | 号码;(输入手机号应与绑定卡银                                          |
| 确认交易密码                                                                                   | 行预留手机号一致)                                                |
| 预留手机号                                                                                    | ◆ 短信验证: 点击"获取验证                                          |
| * 为了正确验证您的身份信息,需保持银行卡预留手机号与<br>直销银行注册手机号一致                                               | 码",输入收到的短信验证码;                                           |
| 短信验证 084671 (31)重新获取                                                                     | ◆ 是否设为可信设备: 将其开启                                         |
| 是否设置为可信设备                                                                                | 设为可信设备;                                                  |
| *在可信设备上登录时无需进行人脸识别身份验证                                                                   | 」 填写完整后,点击" <b>完成</b> ",页面                               |
| 立即登录    完成                                                                               | 提示绑定结果。                                                  |
| <b>温馨提示:</b><br>1.人行联网核查系统于8:00-19:00期间开放。<br>2.绑定卡不能为信用卡,为保障资金正常使用,请确保<br>卡状态正常,不要注销绑定卡 |                                                          |

#### 3.直销银行绑卡 - 绑卡信息填写

| < 绑定银行卡                                                 | (2)绑定他行卡                             |
|---------------------------------------------------------|--------------------------------------|
| 尊敬的用户,您尚未开通电子银行业务,请立即绑定银                                | 卡片须为本人名下丨类借记卡,注                      |
| 行卡以激活                                                   | 意事项如下:                               |
| 绑定卡号                                                    | ◆ <b>绑定卡号:</b> 填写本人银行卡号;             |
| 开户行 ?                                                   | ◆ <b>开户行:</b> 系统回显,无需填写;             |
|                                                         | (支持绑定中国工商银行、中国农                      |
| 身份证照片 <b>示例</b>                                         | 业银行、中国银行、中国建设银行                      |
| ·····                                                   | 交通银行、中国邮政储蓄银行、民                      |
|                                                         | 生银行、昆仑银行的借记卡。)                       |
| 身份证有效期                                                  | ◆ <b>身份证正反面</b> :现场拍照上传;             |
| 常住地址                                                    | ◆ 身份证有效期、常住地址、性                      |
| 性别    男>                                                | 别、国籍、职业:据实填写即可;                      |
| 国籍中国                                                    | ◆ 设置交易密码: 设置6位纯数字                    |
| 职业 办事人员和有关人员>                                           | ◆确认交易密码:输入6位纯数字                      |
| 设置交易密码 ••••••                                           | (两次输入的密码保持一致)                        |
| 确认交易密码 ••••••                                           | ◆ <b>预留手机号码</b> : 输入11位手机            |
| 预留手机号                                                   | 号码; ( 输入手机号应与绑定卡银                    |
| * 为了正确验证您的身份信息,需保持银行卡预留手机号与<br>直销银行注册手机号一致              |                                      |
| 短信验证 084671 (31)重新获取                                    |                                      |
| 是否设置为可信设备                                               |                                      |
| *在可信设备上登录时无需进行人脸识别身份验证                                  | ▼ 定省收入り信 <b>以留</b> • 份共并后<br>次为司信次名• |
| 立即登录                                                    |                                      |
| 温馨提示:                                                   | 填 可 元 罡 加 , 黑 <b> </b>               |
| 1.人行联网核查系统于8:00-19:00期间开放。<br>2.绑定卡不能为信用卡,为保障资金正常使用,请确保 | 证小判定纪末。                              |
| 卞                                                       |                                      |

;

3.直销银行绑卡-注册退出后的绑卡操作

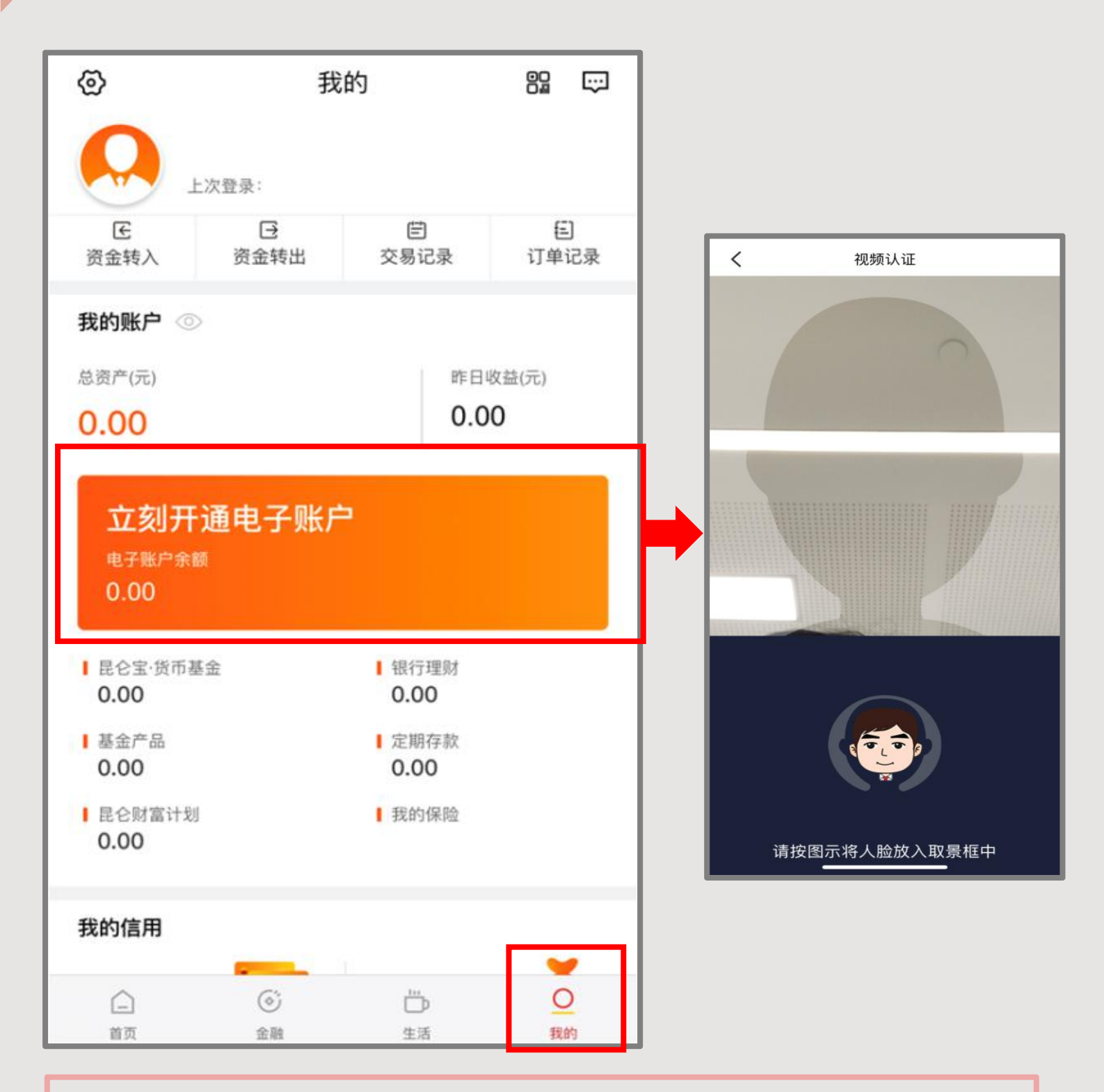

直销银行注册成功后未立即进行绑卡的,可登录昆仑直销银行后, 点击"我的-立刻开通电子账户",通过人脸识别后进入绑定卡页 面进行绑卡操作。

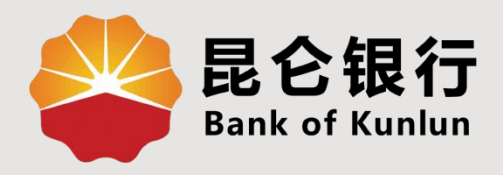

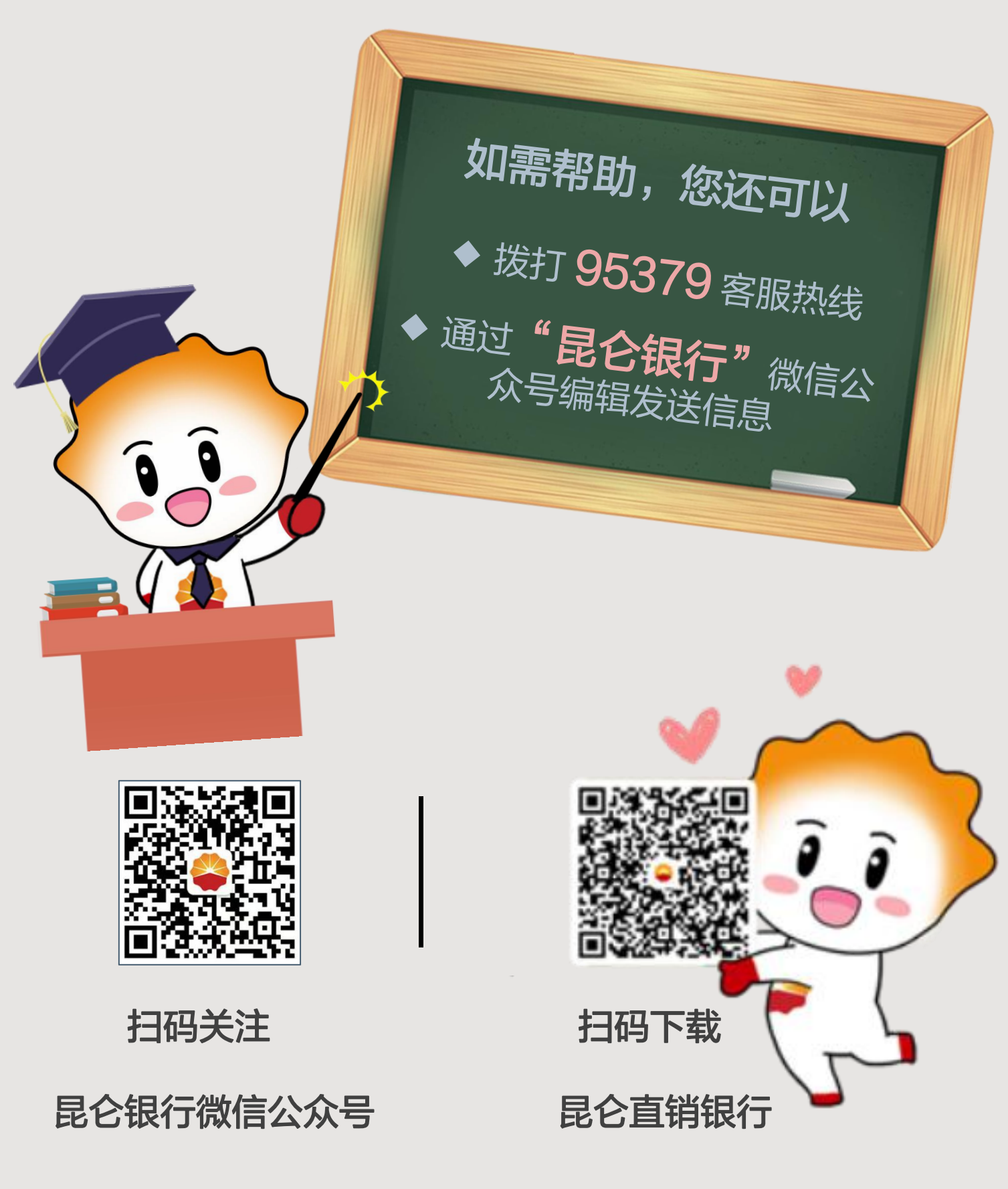

运营服务中心远程金融中心制